## How to send information from Pensionsinfo.dk

PensionsInfo --Go to the website www.pensionsinfo.dk ()1 Select English version in the top right corner A comprehensive overview of all your pensions and ()7 Click on "Log in with Mit ID" insurance Log in with Mit 1 03 Click on "Continue" Continue > Get your data as a PDF file Click the boxes to add or remove retirement age below and then click ()4 on "Get your report" Get your report Your pension report has now been downloaded and is located on your Secure upload computer. Send the report to your pension advisor using our "Sikker Upload" på https://selvbetjening.howdenagents.dk/pension/sikker-upload/ 05 Upload 06Your pension advisor has now received your information

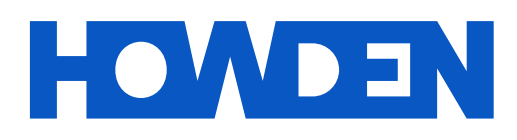